# 2023年招生服务平台(手机端)操作手册

#### 一、确认个人信息并缴费

1.登录。手机访问http://42.48.30.226/zsxt/web/xsLogin/login.zf,用户 名为身份证号(如末尾为X则使用大写字母),密码为考生号(10位数)。

| 请输入身份证号码       |      |
|----------------|------|
| 的收入的转          |      |
| intelli 人名法拉克特 | Conn |

2.确认学生信息。请核对手机号码、通讯地址。确认无误后点击保存 ,进入下一步。

| 学生信息确认<br>(已填写) | 财务做费   | <ul> <li>● 病</li> <li>○ 赤</li> </ul> |
|-----------------|--------|--------------------------------------|
| 4.0             |        | · 民族                                 |
|                 |        | · 汉帥 ~                               |
| ( )             |        | 28                                   |
| 人供由地人           | 活曲进入   | 2022-00-000                          |
| $\sim$          |        | *家庭地址                                |
|                 |        | 网络省长沙市开辖区共和国主义中国主义中国主义               |
| 准考证打印           | 考试成绩查询 | "手机带码                                |
| (未打印)           |        | 15874                                |
|                 |        | 招生老师                                 |
|                 |        | 请选择                                  |
|                 |        | 政治面积                                 |
| 点击进入            | 原由进入   | 中国共产主义两间信息和                          |
|                 |        | 电子邮箱                                 |
| 拟录取查询           | 材料上传   | "李永太公                                |
| (录取)            | (未上传)  | 开稿区就量+++++                           |
| 5               | 6      |                                      |
|                 |        |                                      |

3.缴费。通过页面扫二维码,输入学生姓名和缴费编号,缴费编号为 学生身份证号码(如末位为X则使用大写字母)。待学校完成统一清算, 缴费状态变为"已缴费",再进行余下环节。

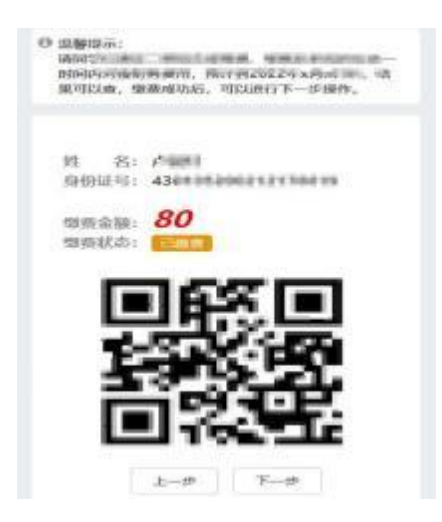

#### 二、打印准考证

4.本操作仅能在电脑端完成,具体操作见《招生服务平台(电脑端)操 作手册》

### 三、考试成绩和录取状态查询

5.登录并进入查询界面。登录网址见步骤1,点击进入相关模块进行查询。

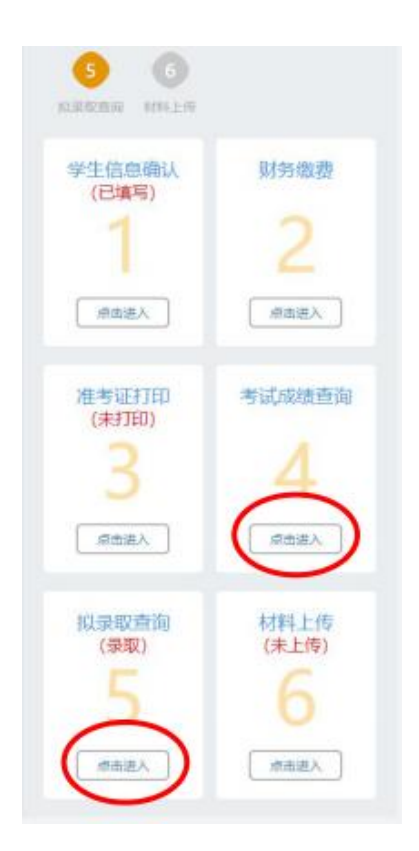

## 四、单招确认书上传

6.成绩发布后,进入系统下载《单招确认书》(文件模板见登录界面下方"通知公告"栏),填写好信息后,在本系统中上传。

| S G                                                             |                              |
|-----------------------------------------------------------------|------------------------------|
| 学生信息确认<br>(已填写)<br><sup>用</sup><br><sup>用</sup><br><sup>用</sup> | 财务缴费<br>2<br><sup>原由进入</sup> |
| 准考证打印<br>(未打印)<br>3                                             |                              |
| 拟录取查询<br>(录取)<br>5<br>/#击港人                                     | 材料上传<br>(未上侍)                |

|                                                                                                    | 100.17                                                                           |                                       | *7160                       |                                | 19 M M                                                                                                    | *2.0                                                                                                    |        |
|----------------------------------------------------------------------------------------------------|----------------------------------------------------------------------------------|---------------------------------------|-----------------------------|--------------------------------|----------------------------------------------------------------------------------------------------|----------------------------------------------------------------------------------------------------|--------|
|                                                                                                    | 0                                                                                | - 0 -                                 | - 0 -                       | -0-                            | - 0 -                                                                                                    | - 0                                                                                                    |        |
|                                                                                                    | 12 10 10 10 MILL.                                                                | 10.010                                | 31952310                    | 102-01110-000                  | 医正常合同                                                                                                    | 6105.2.20                                                                                                    |        |
| <ul> <li>         ·</li></ul>                                                                                                    | H虹交線/Daka盘284, 約8<br>線線5, 行用55,<br>98(12022年4月6日至10日,                            | uranesander                           | LANSING IS,                 |                                |                                                                                                    |                                                                                                    |        |
| (b) (b) = 4b (c) · (c) (b) (b) (b) (c).                                                                                              | ATTEND OF THE REPORT OF THE                                                      | in the set of the set                 | in all others whether all a | 1000 . 400 AUG                 | A CONTRACTOR OF A CONTRACT OF A CONTRACT OF | AND NOT ADDRESS                                                                                                    |        |
| • 健康二雄弱、健康温烈+                                                                                                    | 时国村、支持核式:,jp                                                                     | g.jpeg.pog.br                         | p.gif; 文件大小                 | EN(: 15MB) #:                  | 2.091 年 國內: 兼正                                                                                                    | 1.993 92 1007                                                                                                    |        |
| (日本二峰時), 日本第四十<br>#第四十,202203151513111-                                                                                              | NOMA, SCHOOLSE JP                                                                | ig.jpeg.png.bm                        | ip.gif; 文件大小                | BM(: 15MB) #:                  | 2.491 (K. 1927) - 4824.<br>1929                                                                                                    | LING DE MOT                                                                                                    | 雷法师文作  |
| · 印度二单码。 使单因同一<br>中原面片_20220315751115-<br>· 单招助认书(面片、支持                                                                              | HAM, XMART, jp<br>NH X (2000000<br>NHC, jpg.jpeg.png.                            | bmp.gif; \$14                         | ip.gif;文件大小<br>大小硼制:SMB)    | RA(: 15MB) #:                  | 21.991 36 <b>80</b> 71: 新年<br>19 <b>17</b><br>19年上191 36 <b>80</b> 4                                                                                                    | 14338.004                                                                                                    | Sation |
| <ul> <li>         · 健康二烯码、健康运用-<br/>· 律昭衡从30020315151111-         · 单昭衡从46億片、支持         · 支持         ·         ·         ·</li></ul> | ·(田外、文仲格式: jp<br>m · · · · · · · · · · · · · · · · · · ·                         | sgjpeg.png.bn<br>⊥=<br>bmp.gif; \$(#  | up.gif: 文件大小<br>大小問題: SMB)  | EM: 15MB) #:                   | 21913年1月1日日<br>1811<br>1月二日1日日日<br>1月二日1日日<br>1月二日1日<br>1月二日1日<br>1月二日<br>1月二                                                                                                    | Ling de Mort                                                                                                    | Pason  |
| <ul> <li>         ·</li></ul>                                                                                                    | ellim, žinkat, jp<br>ale (* 201600)<br>Hit (pg.joeg.ong)<br>201120<br>Hit () ska | sg.jpeg.peg.bm<br>±=<br>bmp.gif; \$f# | ip.gif; 文件大小<br>大小規制: SMB)  | 83:15M8) 8:<br>8:22/015/804; 4 | 929919610011 4893                                                                                                    | 2-49 (k. 16) (k. 16) ( | SARSON |

单招确认书效果图如下:

# 长沙电力职业技术学院 2023 年单招录取专业确认书

本人<u>引长三</u>确认, <u>同意</u>(同意或放弃)被录取到长沙 电力职业技术学院 电力系统自动化技术专业)就读。

考生签名:(必须手写) 张 三 考生联系方式: XXXXXXXXXXXX 家长签名:(必须手写) 张某

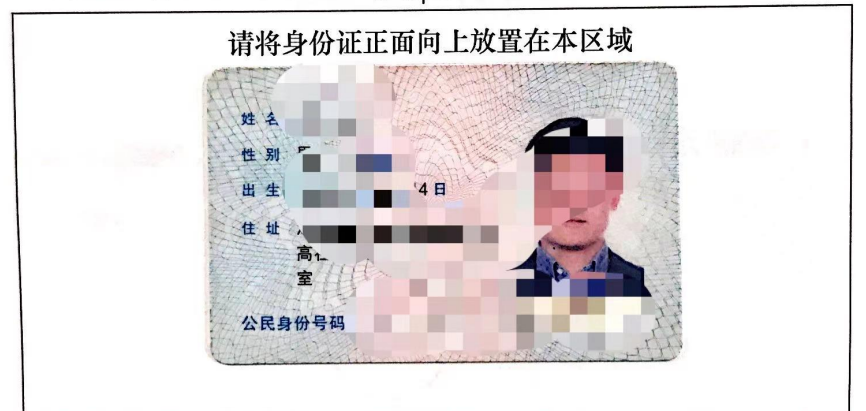

2023年 XX月 XX日